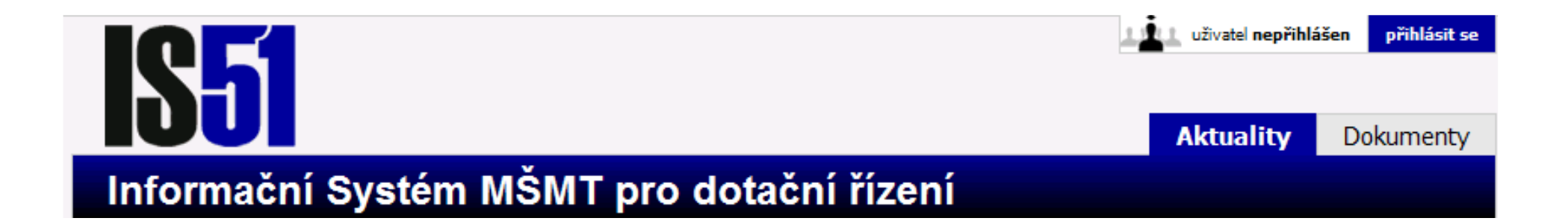

### Informační systém MŠMT pro elektronické řešení dotačních programů

### oblast prevence rizikového chování

Martina Budinská, Radek Maca

Seminář pro žadatele Praha, září 2009

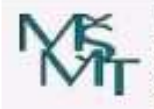

Ministerstvo školství, mládeže a tělovýchovy Odbor pro mládež Karmelitská 7 118 12 Praha 1

Nápověda

## Procesy dotačního programu prevence

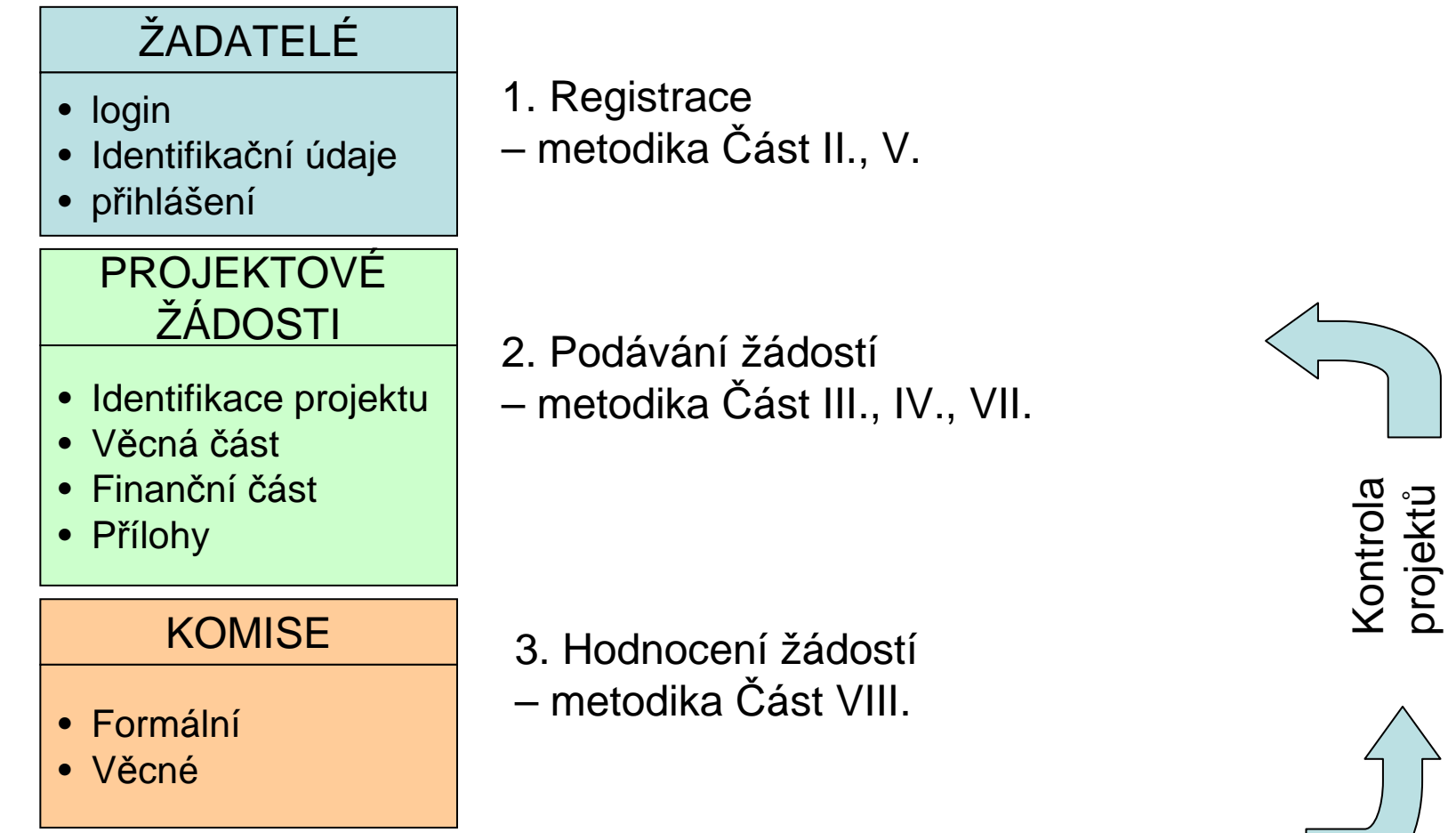

Realizace projektů, vyúčtování ... žádost o finance na další rok - metodika Část IX., X.

**Nápověda:** Metodika MŠMT pro poskytování dotací ze státního rozpočtu na realizaci aktivit v oblasti prevence rizikového chování v období 2010-2012

## Charakteristika elektronického systému

- Informační systém je společný pro programy
  - podpory volnočasových aktivit NNO
  - podpory romských žáků středních škol
  - prevence rizikového chování
- Informační systém je webová aplikace
- Informační systém je přístupný pouze pro registrované uživatele, vstup do systému je prostřednictvím uživatelského jména a hesla
- Uživatelské jméno a heslo získáte při registraci
- Registrace se provádí pouze JEDNOU

### Kde co najdete...

Informační systém a informace o systému jsou na webové adrese:

http://is-mladez.msmt.cz

Metodický pokyn najdete na adrese:

http://www.msmt.cz/uploads/Skupina\_6/Metodi ka\_MSMT\_pro\_poskytovani\_dotaci\_v\_oblasti prevence\_rizikoveho\_chovani.pdf 178\_95\_K

B\_.pdf

## Dokumentv (pro vás)

| 1 http://is-mladez.msmt.cz/dokur                                                                                        | 1. http://is-mladez.msmt.c                                                                                           | z                                                                                         |
|----------------------------------------------------------------------------------------------------|----------------------------------------------------------------------------------------------------|-------------------------------------------------------------------------------------------|
| <b>S</b> 51                                                                                                    |                                                                                                    | 2. Dokumenty                                                                              |
| Dokumenty                                                                                                    |                                                                                                    |                                                                                           |
| V této části IS jsou zveře<br>Některé dokumenty mohou b                                                                 | ejněny dokumenty, které se týkají administrativy<br>ýt dostupné až po přihlášení.                                    | odboru, práce s IS, atd. V tuto chvíli je v systému 10 dokumentů.                         |
| Jednotlivé dokumenty jso<br>libovolný počet podkategorií,                                                               | ou uspořádány ve stromové struktuře kategorií –<br>atd. Jeden dokument může být zároveň zařazen                      | nejvýše je několik základních kategorií, každá z nich může mít<br>v několika kategoriích. |
| Základní kategorie                                                                                                    |                                                                                                    |                                                                                           |
| <ol> <li>Programy státní podpo<br/>Programy státní p</li> <li>Návody k použití Inform<br/>Návody k použití I</li> </ol> | ory<br>podpory práce s dětmi a mládeží pro nestátní nez<br>mačního systému<br>Informačního systému Odboru pro mládež | <i>ziskové organizace</i> 3. Návody k IS pro<br>programy prevence                         |
| 3. Odbor prevence, spec<br>Dokumenty Odbo                                                                               | iálního vzdělávání a institucionální výchovy<br>ru prevence, speciálního vzdělávání a instituciona                   | ální výchovy.                                                                             |
| Ministerstvo školství, mlá<br>Karmelitská 7                                                                             | deže a tělovýchovy                                                                                                   | Nápověda                                                                                  |

## Návody k použití Informačního systému

|                                                                                                    | LL uživatel nepři | hlášen přihlásit se |
|----------------------------------------------------------------------------------------------------|-------------------|---------------------|
|                                                                                                    | Aktuality         | Dokumenty           |
| Dokumenty                                                                                                    |                   |                     |
| <u>Dokumenty</u> » Odbor prevence, speciálního vzdělávání a institucionální výchovy                                                                                                    |                   |                     |
| Odbor prevence, speciálního vzdělávání a institucionální výchovy<br>Dokumenty Odboru prevence, speciálního vzdělávání a institucionální výchovy.                                             |                   |                     |
| Dokumenty                                                                                                    |                   |                     |
| <ol> <li><u>Informační systém IS 51 – uživatelská příručka</u> (prevence-uzivatelska-prirucka.pdf, 452 kB)</li> <li><u>Příručka podání projektu</u> (prevence-podani.pdf, 480 kB)</li> </ol> |                   |                     |
| Ministerstvo školství, mládeže a tělovýchovy<br>Karmelitská 7<br>118 12 Praha 1                                                                                                    |                   | Nápověda            |

## Základní uživatelská příručka

| Dokumenty                                                                               | Aktuality Dokument                                                                                                    |
|-----------------------------------------------------------------------------------------|----------------------------------------------------------------------------------------------------|
| okumenty » Odbor prevence, speciálního vzdělávání a institu                             | cionální výchovy » Informační systém IS 51 - uživatelská příručka                                                                                                    |
| Informační systém IS 51 – uživatelská<br>Základní uživatelská příručka používání sytému | příručka<br>prevence-uzivatelska-prirucka.pdf, 463 042 B                                                                                                    |
| <b>Autor</b><br>Odbor prevence, speciálního vzdělávání a in:                            | stitucionální výchovy                                                                                                    |
| Datum zveřejnění<br>09. 09. 2009                                                        | Stahuji soubor prevence-uzivatelska-prirucka.pdf                                                                                                    |
| Ministerstvo školství, mládeže a tělovýchovy<br>Karmelitská 7<br>118 12 Praha 1         | Typ:       PDF Document       Nápověd         Odkud:       is-mladez.msmt.cz       Nápověd         Otevřít čím:       Image: Foxit Reader, Best Reader for image: Foxit Reader for image: Foxit Reader foxit Reader for image: Foxit Reader foxit Reader foxit Reader |
|                                                                                         | Uložit volbu a dialog již nezobrazovat                                                                                                    |

## Aktuality z dotačních programů

|                                                                                                    | L užvatel nepřihlášen přihlásit se                                                            |
|----------------------------------------------------------------------------------------------------|-----------------------------------------------------------------------------------------------|
|                                                                                                    | Aktuality Dokumenty                                                                           |
| Aktuality                                                                                                    |                                                                                               |
| <ol> <li><u>Vyhlášení Programů na podporu aktivit v oblasti prevence rizikového chová</u><br/>(31.08.2009)</li> <li><u>Vyhlášení programu</u> dpora romských žáků středních škol na rok 20<br/>(28.01.2009)</li> <li><u>Vyhlášení mimořádného pros</u>řešení naléhavých případů, souvise<br/>objektů výhradně v majetku<br/>(10.08.2008)</li> <li><u>Vyhlášení programu na podporu integravy vé komunity – 2. kolo</u><br/>(26.07.2008)</li> </ol> | <u>ní u dětí a mládeže 2010–2012</u><br>009<br>ajících s rekonstrukcemi táborových základen a |
| Ministerstvo školství, mládeže a tělovýchovy<br>Karmelitská 7<br>118 12 Praha 1                                                                                                    | Nápověda                                                                                      |
| Zde jsou<br>na podpo<br>rizikovéh                                                                                                    | informace o dotačním programu<br>oru aktivit v oblasti prevence<br>o chování                  |

## Vstup do systému a registrace

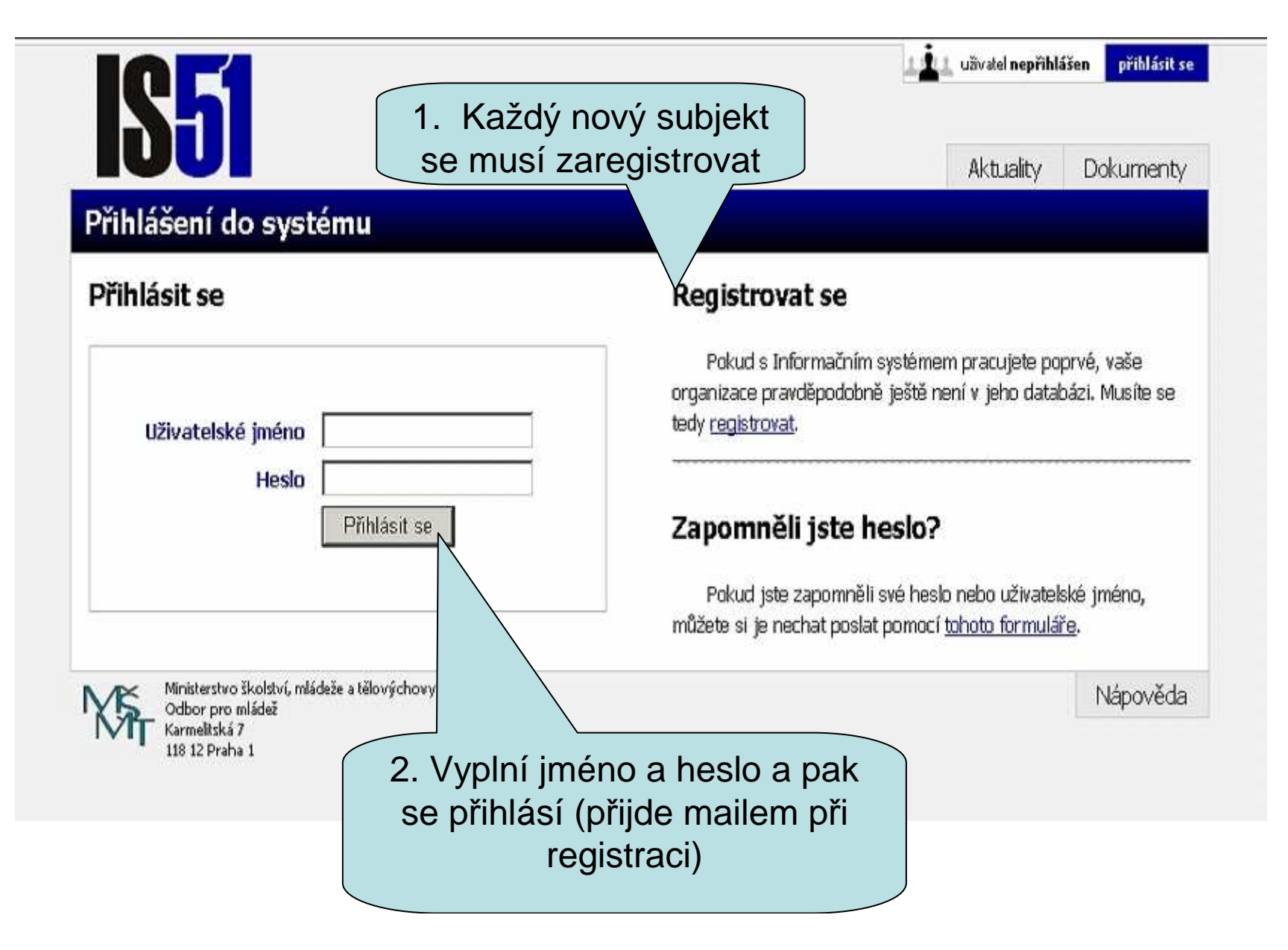

## 1. Registrace organizace (žadatele)

obsahuje několik částí:

- a) Základní údaje o uživateli
  - přístupové údaje (jméno, heslo)
  - potvrzení registrace mailem
- b) Údaje o organizaci (žadateli)
  - základní údaje
  - působnost
  - typ poskytovaných služeb
  - kontakní údaje
  - statutární zástupce

### Registrace 1 – vložení přístupových údajů

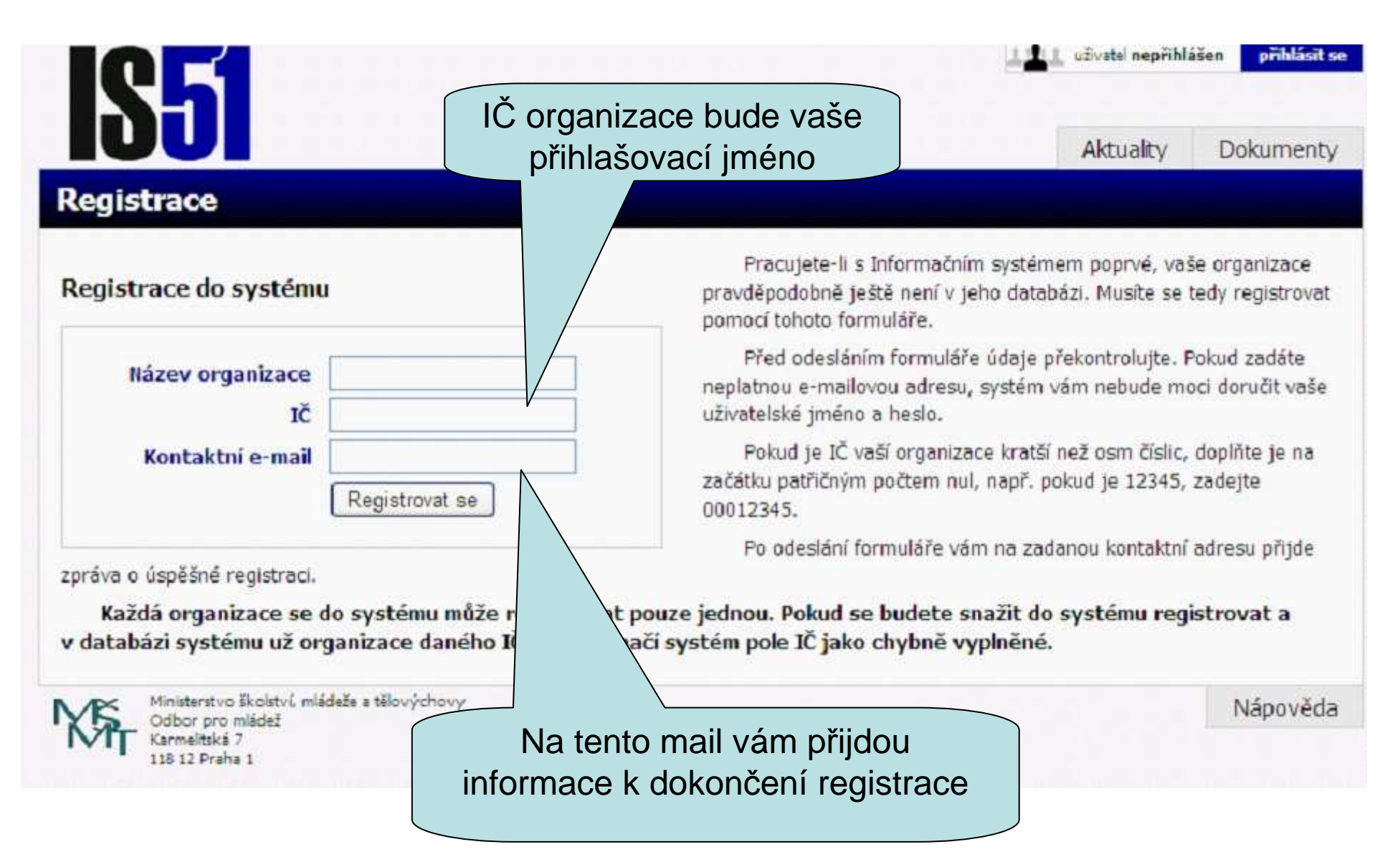

### Registrace 2 – potvrzení přístupových údajů

| Od: Administrator <admin@evzdelavani.net> 🗔<br/>Předmět: eLearning na eVZDELAVANI.net: potvrzeni uctu<br/>Datum: 9.9. 2009, 07:37 - dnes v 07:37</admin@evzdelavani.net>                                               |
|----------------------------------------------------------------------------------------------------|
| Odpovědět Odp. všem Přeposlat Tisk Smaž Smaž jako SPAM Další akce                                                                                                    |
| Zdravicko, vy budete asi Kedar Acam, ze?<br>Na strance 'eLearning na eVZDELAVANI.net' byl zadan pozadavek na zrizeni noveho uzivatelskeho uctu s vasi e-mailovou adresou.                                              |
| Potvrdte prosim tuto zadost na webove adrese:<br>https://www.evzdelavani.net/learning/login/confirm.php?data=GSnYw2EP6A86hmp/acam                                                                                      |
| Ve vetsine e-mailovych programu by se vam to adresa mela zobrazit jako odkaz, na ktery staci kliknout. Pokud tomu tak neni, zkopirujte<br>si adresu do schranky a vlozte ji do adresnih ku ve svem webovem prohlizeci. |
| Toto je automaticky generovany e-mail. Neni r<br>stranek.                                                                                                    |
| S pozdravem,<br>Administrator                                                                                                    |
| admin@evzdelavani.net                                                                                                    |
| Text mailu bude jiný, ale dostanete v něm<br>informace k dokončení registrace (získáte tak<br>uživatelské jméno a heslo k přihlášení do systému)                                                                       |

## Nastavení údajů o organizaci

| ICE                                                                                                    |                                                                    |                                   | 121 uBvatel 6805                                          | 9175 odhlásit s                         |
|----------------------------------------------------------------------------------------------------|--------------------------------------------------------------------|-----------------------------------|-----------------------------------------------------------|-----------------------------------------|
|                                                                                                    | Aktuality                                                          | Projekty                          | Dokumenty                                                 | Nastavení                               |
| Nastavení uživatele                                                                                                    |                                                                    |                                   |                                                           |                                         |
| Na této stránce máte možnost změnit všechny údaje, kter<br>změnit. Formuláře, prostřednictvím kterých se tyto údaje měn<br>O uživateli, je pouze pro čtení.<br>Údaje o uživateli | ré se týkají našeho přístupu o<br>ií, zobrazíte kliknutím na přísl | lo IS51. Níže je<br>ušnou položku | e seznam skupin po<br>v seznamu. První p<br>dali při regi | oložek, které lze<br>položka,<br>straci |
| <ul> <li><u>O uživateli</u></li> <li><u>Změna hesla</u></li> <li>Jdaje o organizaci, statutární zástupci</li> </ul>                                                              |                                                                    |                                   |                                                           |                                         |
| <ul> <li>Základní údaje</li> <li>Působnost</li> <li>Typ poskytovaných služeb</li> <li>Kontaktní údaje</li> <li>Statutární zástupci</li> </ul>                                    | Tyto úc<br>vkládár                                                 | laje mus<br>ním proje             | íte zadat p<br>ektové žádo                                | řed<br>osti                             |
|                                                                                                    |                                                                    |                                   | P                                                         | Přejít na formulář "Ko                  |
| Ministerstvo školství, mládeže a tělovýchovy<br>Odbor pro mládež<br>Karmelitská 7<br>118 12 Brzha 1                                                                              |                                                                    |                                   |                                                           | Nápověda                                |

## Nastavení 1 – základní údaje

|                                                |                        | Aktuality | Projekty                              | Dokumenty                                                         | Nastaven                                  |
|------------------------------------------------|------------------------|-----------|---------------------------------------|-------------------------------------------------------------------|-------------------------------------------|
| kladní údaje                                   |                        |           |                                       |                                                                   |                                           |
| vení uživatele » Základní údaje                |                        |           |                                       |                                                                   |                                           |
| Registrační název                              | Pokusná organizace     |           | v poloz<br>formátu 123<br>obsahuje-li | ce CISIO UCCU vypin<br>345–67890/0123 (be<br>pomlčku, pak i s pol | te cisio uctu vi<br>z mezer,<br>mčkou, za |
| ĬČ                                             | 12345678               |           | Do polo                               | žky <b>Registrace or</b>                                          | danizace                                  |
| DIČ (nepovinné)                                | []                     |           | vyplňte:                              | -,,,,,-,-,-,-,-,-,-,-,-,-,-,-,-,                                  | ,                                         |
| 2010 - Contra 1                                |                        |           | 1. číslo                              | a datum registrace                                                | u MV                                      |
| Číslo účtu                                     | 12345678/0800          |           | v pří<br>sdru                         | padě, že se jedná o<br>žení.                                      | občanské                                  |
| Peněžní ústav                                  | Banka                  |           | 2. oddil                              | a vložku v OR, jedn                                               | á-li se<br>olečnosti si r                 |
| Druh organizace                                | obecně prospěšná spol. | *         | 0. ne                                 | bo a. s.,                                                         | indef li ce                               |
| Registrace organizace                          | registrace             |           | 3. datu<br>o cír                      | m evidence na мк, j<br>kevní právnickou oso                       | edna-ii se<br>obu.                        |
| Zřizovatel organizace                          | Liberecký kraj         |           | Položku                               | Zrīzovatel organi                                                 | izace vyplňuji                            |
| Název a adresa příslušného finančního<br>úřadu | Adresa FÚ              |           | pouze v příj<br>organizaci.           | oadě, že se jedná o                                               | příspěvkovou                              |
|                                                | Uložit změny           |           |                                       |                                                                   |                                           |

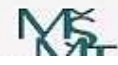

Nápověda

## Nastavení 2 – působnost organizace

| Působnost                                                                                                    |                                                                                                    |                                                                                                    |
|----------------------------------------------------------------------------------------------------|----------------------------------------------------------------------------------------------------|----------------------------------------------------------------------------------------------------|
| Nastavení uživatele » Působnost                                                                                                    |                                                                                                    |                                                                                                    |
| Působnost organizace<br>Působnost v krajích                                                                                                    | krajská<br>Molecký kraj<br>kralovarský kraj<br>Královéhradecký kraj<br>Královéhradecký kraj<br>Liberecký kraj<br>Olomoucký kraj<br>Pardubický kraj<br>Pizeňský kraj<br>Středočeský kraj<br>Ústecký kraj<br>Liberecký kraj<br>Liberecký kraj | Působnost v krajích vyplňujte v případě, že jste zvolili<br>krajskou působnost organizace.<br>Položku Místní/mezinárodní působnost vyplňujte pouze<br>v případě, že jste v první položce zvolili jako působnost místní nebo<br>mezinárodní.<br>Do položky Členské příspěvky/člen vyplňte výši členského<br>příspěvku za jednoho člena vaší organizace (celé číslo, např 1200).<br>Pokud členové příspěvky neplatí, ponechte 0.<br>Pro počet členů musí platit, že Celkový počet ≥ Počet do<br>18 vč. + Počet od 19 do 26 vč.<br>V položce Cílové skupiny můžete vybrat jednu nebo více<br>položek. |
| Místní/mezinárodní působnost                                                                                                    |                                                                                                    |                                                                                                    |
| Počet placených pracovníků<br>Přepočtený počet placených pracovníků<br>Celkový počet členů<br>Počet členů do 18 let včetně<br>Počet členů od 19 do 26 let včetně<br>Členské příspěvky/člen | 1<br>1<br>10<br>5<br>2<br>1250                                                                                                    |                                                                                                    |
| Cílové skupiny, jimž jsou služby určeny                                                                                                    | děti do 18 let mládež do 26 let rizikové skupiny děti osoby se zdravotním po příslušníci národnostních osoby ohrožené drogov pedagogičtí pracovníci rodiče dospělí nad 26 let Uložit změny                                                                                                    | ostižením<br>n menšin<br>vou závislostí nebo drogově závislé                                                                                                    |

## Nastavení 3 – typ poskytovaných služeb

### Typ poskytovaných služeb

Nastavení uživatele » Typ poskytovaných služeb

|                                                                                                | Pravidelná<br>činnost | Příležitostná<br>činnost | Táborová a<br>další<br>činnost<br>spojená s<br>pobytem | Vzdělávání | Osvětová<br>činnost | Individuální | Spontánní |
|------------------------------------------------------------------------------------------------|-----------------------|--------------------------|--------------------------------------------------------|------------|---------------------|--------------|-----------|
| Participace                                                                                    |                       |                          |                                                        |            |                     |              |           |
| Enviromentální výchova                                                                         | <ul> <li>✓</li> </ul> |                          |                                                        |            |                     |              |           |
| Multikulturní výchova                                                                          |                       |                          |                                                        |            |                     |              |           |
| Multimediální výchova                                                                          |                       |                          |                                                        |            |                     |              |           |
| Informační technologie                                                                         |                       |                          |                                                        |            |                     |              |           |
| Lidská a dětská práva                                                                          |                       |                          |                                                        |            |                     |              |           |
| Ochrana a podpora zdraví                                                                       |                       |                          |                                                        |            |                     |              |           |
| Práce s rodiči a dětmi                                                                         |                       |                          |                                                        |            |                     |              |           |
| Problematika prevence rizikoveho<br>chování                                                    | R                     |                          |                                                        |            |                     |              |           |
| Ochrana před komerčním sexuálním<br>zneužíváním dětí                                           |                       |                          |                                                        |            |                     |              |           |
| Práce s minoritními a marginálními<br>skupinami                                                |                       |                          |                                                        |            |                     |              |           |
| Práce s dětmi se specifickými problémy<br>ve výchově a vzdělávání                              |                       |                          |                                                        |            |                     |              |           |
| Práce s talentovanými dětmi a mládeží                                                          |                       |                          |                                                        |            |                     |              |           |
| Mezinárodní spolupráce                                                                         |                       | D                        |                                                        |            |                     |              |           |
| Podpora rovných příležitostí mužů a<br>žen                                                     |                       |                          |                                                        |            |                     |              |           |
| Osobnostní rozvoj                                                                              |                       |                          |                                                        |            |                     |              |           |
| Funkční studium pracovníků s dětmi a<br>mládeží                                                |                       |                          |                                                        |            |                     |              |           |
| Odborné studium pracovníků s dětmi a<br>mládeží                                                |                       |                          |                                                        |            |                     |              |           |
| Kultura                                                                                        |                       | $\Box$                   |                                                        |            | $\checkmark$        |              |           |
| Podpora informačních center mládeže                                                            |                       |                          |                                                        |            |                     |              |           |
| Spolupráce s jinými organizacemi                                                               |                       |                          |                                                        |            |                     |              |           |
| Sociálně aktivizační služby pro rodiny s<br>dětmi                                              |                       |                          |                                                        |            |                     |              |           |
| Nízkoprahové zařízení pro děti a<br>mládež                                                     |                       |                          |                                                        |            |                     |              |           |
| Programy sociální integrace                                                                    |                       |                          |                                                        |            |                     |              |           |
| Asistence na trhu práce -<br>zprostředkování zaměstnání,<br>individuální akční plány, semináře |                       |                          |                                                        |            |                     |              |           |
| Poskytování sociálních služeb osobám<br>vyloučeným nebo ohroženým                              |                       | Π                        |                                                        |            |                     |              | Π         |

## Nastavení 4 – kontaktní údaje

|                             |          | Aktuality Projekty      | Dokumenty        | Nastaven |
|-----------------------------|----------|-------------------------|------------------|----------|
| ontaktní údaje              |          |                         |                  |          |
| tavení uživatele » Kontaktn | í údaje  |                         |                  |          |
| Ulice                       | Horní    | Telefon                 | +420 12345678    | 19       |
| Č. p.                       | 1        | Fax                     | +420             |          |
| Č. o.<br>(nepovipné)        |          | Prezentace na internetu | http://          |          |
| Obec                        | Mrákotín | (nepovinné)             | linfo@antiall.az |          |
| PSČ                         | 123 45   | E-mailova auresa        | inio@antiaii.cz  |          |
|                             |          |                         | Uložit změny     | 1        |

## Nastavení 5 – statutární zástupce

|                    |                                              |                              |                                       |           | A                                     | Aktuality           | Projekty                | Dokumenty                                | Nastave |
|--------------------|----------------------------------------------|------------------------------|---------------------------------------|-----------|---------------------------------------|---------------------|-------------------------|------------------------------------------|---------|
| atutár             | ní zást                                      | upci                         |                                       |           |                                       |                     |                         |                                          |         |
| avení uživate      | tele » Statutár                              | mí zástupci                  | i i i i i i i i i i i i i i i i i i i |           | i i i i i i i i i i i i i i i i i i i |                     |                         | i i i i i i i i i i i i i i i i i i i    |         |
|                    | Jméno a t                                    | ituly                        | Funkce                                | Telefon   | Fax E-ma                              | 1                   | Adre                    | sa pracoviště                            |         |
| oravit 1           | Jméno                                        |                              | Fuknce                                | 123456789 | email                                 | @email.cz           | Adres                   | a                                        | smazat  |
| ožit nove          | ého zást                                     | upce                         |                                       |           |                                       |                     |                         |                                          |         |
| ožit nove<br>Jméno | ého zásti<br>o a tituly                      | u <b>pce</b><br>Josef Kr     | yšpín                                 |           |                                       | E-mailo             | vá adresa               | nacelnik@antiall.cz                      | -       |
| ožit nove<br>Jméno | ého zásti<br>o a tituly<br>Funkce            | Josef Kr<br>náčelník         | yšpín                                 |           |                                       | E-mailo<br>Adresa p | vá adresa<br>pracoviště | nacelnik@antiall.cz<br>Horní 1, Mrákotín | :       |
| ožit novo<br>Jméno | rého zást<br>o a tituly<br>Funkce<br>Telefon | Josef Kr<br>náčelník<br>+420 | yšpín                                 |           |                                       | E-mailo<br>Adresa p | vá adresa<br>pracoviště | nacelnik@antiall.cz<br>Horní 1, Mrákotín | :       |

## Projektové žádosti

|                                                                                                    |                                                                           | L Užvatel 12345678 odhlásit se                                                                                                    |     |
|----------------------------------------------------------------------------------------------------|---------------------------------------------------------------------------|----------------------------------------------------------------------------------------------------|-----|
| <b>1991</b>                                                                                                    |                                                                           | Aktuality <b>Projekty</b> Dokumenty Nastavení                                                                                                    |     |
| rojekty                                                                                                    |                                                                           |                                                                                                    |     |
| ložit nový projek                                                                                                    | t                                                                         | 1. Dotační program a obl                                                                                                    | ast |
| Pokud je váš projekt mo                                                                                                    | žné zařadit do více pr                                                    | rogamů/témat, zvolte to, které je majoritní.                                                                                                    |     |
| blast protidrogové politiky                                                                                                    |                                                                           |                                                                                                    |     |
|                                                                                                    | 2 - 1                                                                     | Podpora vybraných forem práce s neorganizovanými dětmi a mládeží                                                                                                    |     |
| Vložit nový projekt<br>Rozpracované pro                                                                                                    | jekty                                                                     | Investiční rozvoj materiálně technické základny mimoškolních aktivit dětí a mládeže<br>2. Založení nového projek                                                                                                    | ĸtu |
| Vložit nový projekt<br>Rozpracované pro<br>Název projektu                                                                                                    | 3 – 1<br>jekty<br>Evidenční číslo                                         | Investiční rozvoj materiálně technické základny mimoškolních aktivit dětí a mládeže<br>2. Založení nového projek<br>Dotační program                                                                                                    | ĸtu |
| Vložit nový projekt<br>Rozpracované pro<br>Název projektu<br>📝 xy – test                                                                                      | 3 – 1<br>jekty<br>Evidenční číslo<br>0001/PRV/PP/2010                     | Investiční rozvoj materiálně technické základny mimoškolních aktivit dětí a mládeže<br>2. Založení nového projek<br>Dotační program<br>Programy na realizaci aktivit v oblasti prevence rizikového<br>chování, Oblast protidrogové politiky                                                                                                    | ĸtu |
| Vložit nový projekt<br>Rozpracované pro<br>Název projektu<br>Ø xy – test<br>Primární prevence                                                                 | 3 – 1<br>jekty<br>Evidenční číslo<br>0001/PRV/PP/2010<br>0007/PRV/PP/2010 | Investiční rozvoj materiálně technické základny mimoškolních aktivit dětí a mládeže<br>2. Založení nového projek<br>Dotační program<br>Programy na realizaci aktivit v oblasti prevence rizikového<br>chování, Oblast protidrogové politiky<br>Programy na realizaci aktivit v oblasti prevence rizikového<br>rozpracovaný<br>Programy na realizaci aktivit v oblasti prevence rizikového<br>rozpracovaný<br>Programy na realizaci aktivit v oblasti prevence rizikového<br>rozpracovaný<br>Programy na realizaci aktivit v oblasti prevence rizikového<br>Programy na realizaci aktivit v oblasti prevence rizikového<br>rozpracovaný<br>Programy na realizaci aktivit v oblasti prevence rizikového<br>rozpracovaný<br>Programy na realizaci aktivit v oblasti prevence rizikového<br>Programy na realizaci aktivit v oblasti prevence rizikového<br>rozpracovaný                                                                                                    | ktu |
| Vložit nový projekt<br>Rozpracované pro<br>Název projektu<br>Vložit nový projektu<br>Název projektu<br>Vložit nový projektu<br>Primární prevence              | 3 – 1<br>jekty<br>Evidenční číslo<br>0001/PRV/PP/2010<br>0007/PRV/PP/2010 | Investiční rozvoj materiálné technické základny mimoškolních aktivit dětí a mládeže<br>2. Založení nového projek<br>Dotační program<br>Programy na realizaci aktivit v oblasti prevence rizikového<br>rozpracovaný<br>Programy na realizaci aktivit v oblasti prevence rizikového<br>Rogramy na realizaci aktivit v oblasti prevence rizikového<br>Rogramy na realizaci aktivit v oblasti pr | ĸtu |
| Vložit nový projekt<br>Rozpracované pro<br>Název projektu<br>Xy – test<br>Primární prevence<br>Podané projekty                                                | 3 – 1<br>jekty<br>Evidenční číslo<br>0001/PRV/PP/2010<br>0007/PRV/PP/2010 | Investiční rozvoj materiálné technické základny mimoškolních aktivit dětí a mládeže         2. Založení nového projek         Program       Stav         Programy na realizaci aktivit v oblasti prevence rizikového       rozpracovaný         Programy na realizaci aktivit v oblasti prevence rizikového       rozpracovaný         Programy na realizaci aktivit v oblasti preveňce rizikového       rozpracovaný         S. Příp. Ize editovat       antiovat         rozpracovaný       projektu                                                                                                    | ĸtu |
| Vložit nový projekt<br>Rozpracované pro<br>Název projektu<br>V – test<br>Primární prevence<br>Podané projekty<br>Název projektu                               | 3 – 1<br>jekty<br>Evidenční číslo<br>0001/PRV/PP/2010<br>0007/PRV/PP/2010 | Investiční rozvoj materiálné technické základny mimoškolních aktivit dětí a mládeže<br>2. Založení nového projekt<br><u>Program</u> na realizaci aktivit v oblasti prevence rizikového<br>chování, Oblast protidrogové politiky<br>Programy na realizaci aktivit v oblasti preveňce rizikového<br>chování, Oblast protidrogové politiky<br><u>Programy na realizaci aktivit v oblasti preveňce rizikového</u><br><u>S. Příp. Ize editovat</u><br><u>rozpracovaný</u> e<br><u>S. Příp. Ize editovat</u><br><u>rozpracovaný projekt</u>                                                                                                    | ĸtu |
| Vložit nový projekt Rozpracované pro Název projektu  Xy – test Primární prevence Podané projekty Název projektu Název projektu Podpora romských 2009, 1. kolo | 3 – 1<br>jekty<br>Evidenční číslo<br>0001/PRV/PP/2010<br>0007/PRV/PP/2010 | Investiční rozvoj materiálně technické základny mimoškolních aktivit dětí a mládeže         2. Založení nového projek         Programy na realizaci aktivit v oblasti prevence rizikového chování, Oblast protidrogové politiky         Programy na realizaci aktivit v oblasti prevence rizikového chování, Oblast protidrogové politiky         Programy na realizaci aktivit v oblasti prevence rizikového chování, Oblast protidrogové politiky         Programy na realizaci aktivit v oblasti prevence rizikového rozpracovaný e         Brogramy na realizaci aktivit v oblasti prevence rizikového rozpracovaný e         O31/ 1/2009       Podpora romských žáků středních škol přijatý k formální kontrole                                                                                                    | ktu |

## 2. Popis projektu

Projektová žádost obsahuje několik částí

- a) Základní údaje o projektu
- b) Základní idea a stručný obsah projektu
- c) Lidské zdroje:
  - Personální zajištění projektu
  - HPP, DPP, DPČ
- d) Finanční zajištění projektu (neinvestice)
- e) Zdroje financování
- f) Pobytové a víkendové akce
- g) Další přílohy

## Struktura projektové žádosti

Karmelitská 7 118 12 Praha 1

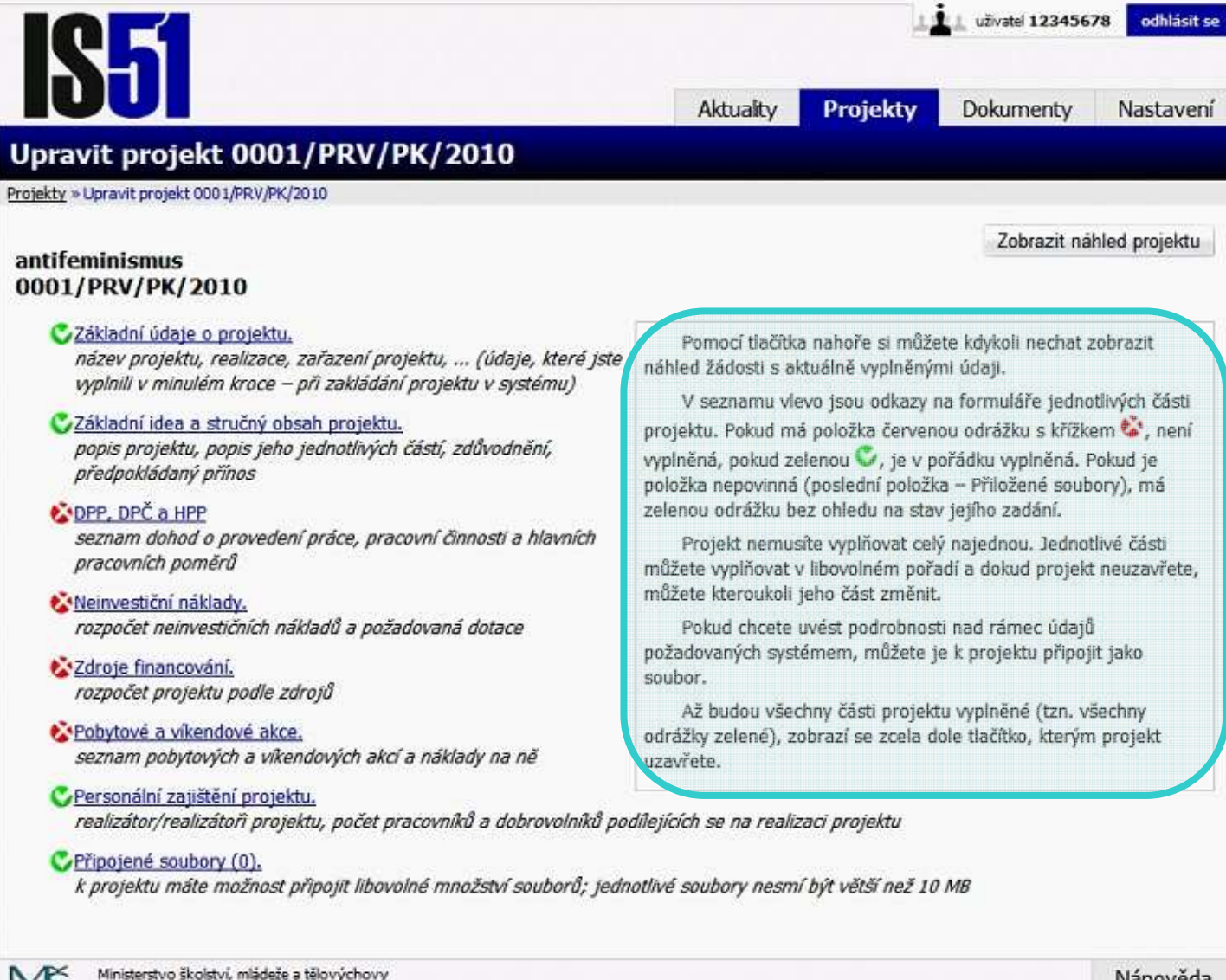

Nápověda

## Žádost 1 – Základní údaje o projektu

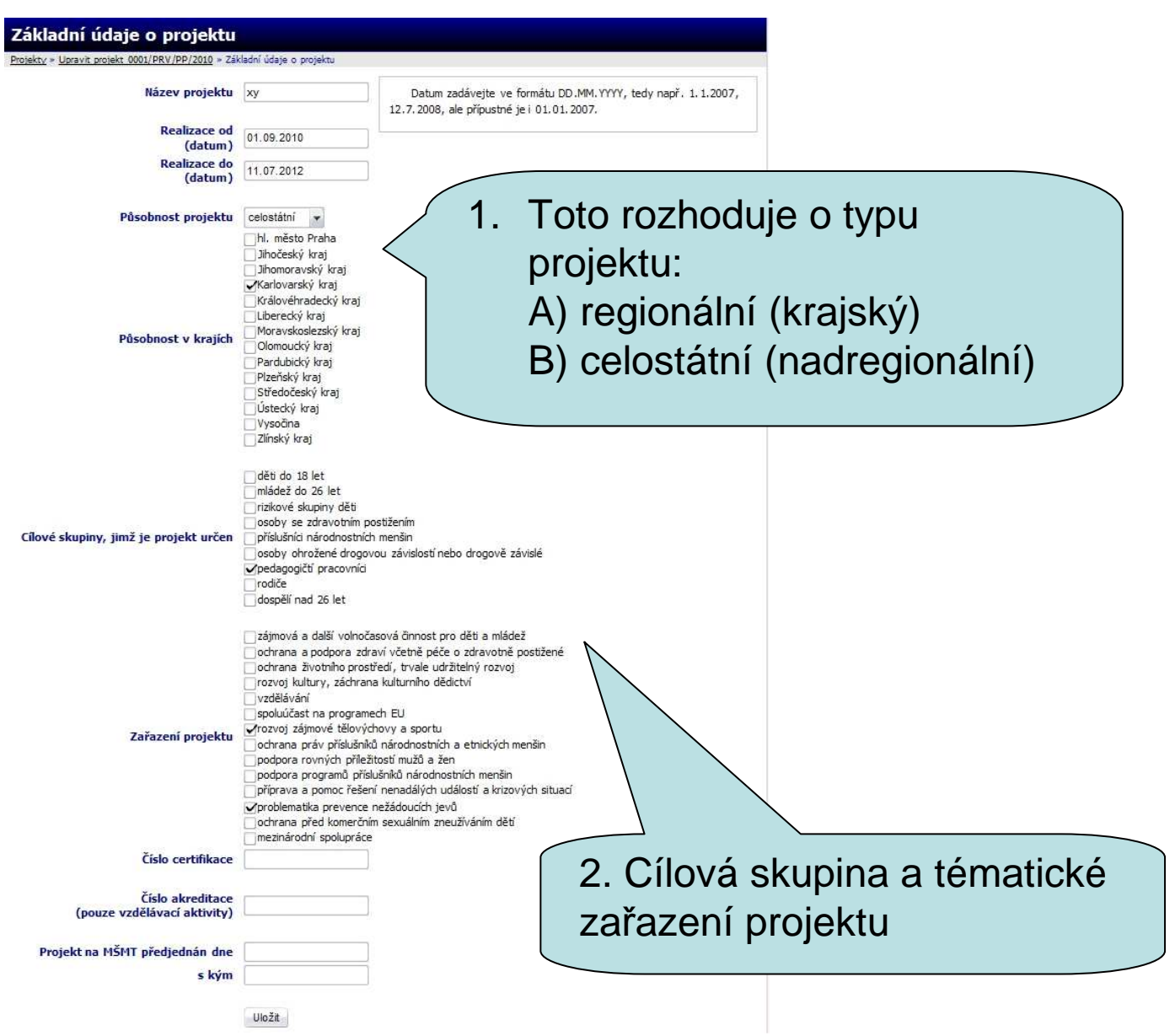

## Žádost 2 – idea a anotace projektu

### Základní idea a stručný obsah projektu

Projekty » Upravit projekt 0001/PRV/PP/2010 » Základní idea a stručný obsah projektu

Tento formulář jako jediný nemusite vyplnit celý najednou, můžete ho kdykoli uložit a ve vyplňování pokračovat později. K tomu, aby bylo možné projekt uzavřít, je ale nutné, aby byla všechna pole vyplněná.

|                                           | Popis projektu<br>(max. 2000 znaků)                             | Hlavním cílem 2 letého projektu je připravit a realizovat<br>cyklus vzdělávacích seminářů pro pedagogické pracovníky o<br>antifeminismu z pohledu ochrany a práv menšinglobální cíle<br>projektu                                                                                                    |
|-------------------------------------------|-----------------------------------------------------------------|----------------------------------------------------------------------------------------------------|
|                                           | Popis jednotlivých částí projektu<br>(max. 2000 znaků)          | Projekt bude obsahovat tyto části:<br>1. Analýza aktulního stavu společenských podmínek mužů<br>2. Tvorba vzdělávcích programů k výuce technik a metod zmírnění<br>potlačování práv mužské menšiny<br>3. Henořádání oublu 7. seminářů uždu pro 2. braje součseně                                                      |
|                                           | Zdůvodnění projektu<br>(max. 500 znaků)                         | V ČR nastartovalo "ministerstvo menšin" rozsáhlou kampaň<br>podporující veškeré aktivity směřující k prosazování plného<br>dodržování práv menšin. Za menšiny jsou považovány všechny<br>skupiny obyvatel, které sdílí společný prostor s většinou. Dle<br>ČCÚ te v ČD máně mužů naž žen tedu tvoží v vámcí verubliku |
|                                           | Předpokládaný přínos projektu<br>(max. 500 znaků)               | <ol> <li>Sada vzdělávacích programů s praktickými metodami práce s<br/>menšinami</li> <li>Cyklus osvětových seminářů</li> <li>Elektronický občasník pro menšiny</li> </ol>                                                                                                    |
| Projektová vize:<br>- cíle                | Mat <mark>eriální zajištění projektu</mark><br>(max. 500 znaků) | 2010<br>- kancelářské potřeby pro propagaci<br>- internet a lidé ke tvorbě programů<br>- lektoři pro semináře<br>2011                                                                                                    |
| <ul><li>oblasti</li><li>výstupy</li></ul> | Personální zajištění projektu<br>(max. 500 znaků)               | Řidící tým projektu (manažer, ekonom, metodik)<br>Realizační tým (metodik, lektoři)<br>Podpůrný tým (administrativní pracovník, programátor, grafik)                                                                                                    |
| - aktivity<br>- zdroje<br>- harmonoram    | Harmonogram projektu<br>(max. 500 znaků)                        | 2010<br>1 3. Analýza aktuálního stavu<br>4 8. Tvorba vzdělávacích programů<br>9 12. Cyklus seminářů<br>2011                                                                                                    |

Uložit změny

## Vsuvka - víceleté projekty

Zde jsou nejčastější dotazy a odpovědi:
1. V prvním roce realizace víceletého projektu uvedete nejprve v popisu projektu i u dalších kolonek předmětného formuláře vždy vizi na celé období realizace projektu + detailně zpracujete projekt na rok, na nějž aktuálně žádáte dotaci

2. Ekonomické přílohy vyplňujete dle zadání.

# Žádost 3 – personální zajištění projektu

|                                                                                                    | Li uživatel 12345678 odhlást |                |           |           |  |
|----------------------------------------------------------------------------------------------------|------------------------------|----------------|-----------|-----------|--|
|                                                                                                    | Aktuality                    | Projekty       | Dokumenty | Nastavení |  |
| Personální zajíštění projektu                                                                                                    |                              |                |           |           |  |
| Projekty > Upravit projekt 0001/PRV/PP/2010 > Personální zajíštění projektu                                                                                                    |                              |                |           |           |  |
| Realizátor projektu                                                                                                    |                              |                |           |           |  |
| Jméno a tituly RaMa                                                                                                    | Organiza                     | ce VUPRS       |           |           |  |
| Kontakt (telefon/fax/e-mail) 777777777                                                                                                    | Adre                         | sa Malá 1 Velk | ý Osek    |           |  |
| Počet přepočtených pracovníků zajišťujících realizatových vy       14.3         Počet dobrovolníků podílejících se na realizatových vy       ktu         Uložit :       Uložit :         Ministerstvo školství, mládeže a tělovýchovy       Zodpovědná | <sup>změny</sup><br>osoba za | a projekt      |           | Nápověda  |  |
| z žadatelské                                                                                                    | organiza                     | ce             |           |           |  |

# Žádost 4 – HPP, DPČ, DPP

| Jméno,<br>Funkce                                                     | Drul<br>činne                   | h Do<br>osti pr                                              | osažené vzd<br>axe (let)                                    | ělání,                               | Celkem<br>hodin                     | Honorář za<br>hodinu (Kč)                                        | Honorář<br>celkem (Kč)                                                                      | Pož<br>) (Kč                                                                   | adovaná dotad<br>)                            | ce            |              |             |
|----------------------------------------------------------------------|---------------------------------|--------------------------------------------------------------|-------------------------------------------------------------|--------------------------------------|-------------------------------------|------------------------------------------------------------------|---------------------------------------------------------------------------------------------|--------------------------------------------------------------------------------|-----------------------------------------------|---------------|--------------|-------------|
| aaa<br>lektor                                                        | výuk                            | ta VŠ                                                        | , 5                                                         |                                      | 50                                  | 150                                                              | 7500                                                                                        | 7500                                                                           |                                               |               |              |             |
| Nová D                                                               | OPP                             |                                                              |                                                             |                                      |                                     |                                                                  |                                                                                             |                                                                                | 1                                             |               |              |             |
|                                                                      | Jméno                           | a příjmení                                                   | (                                                           |                                      |                                     | Délka odl                                                        | oorné praxe (celé                                                                           | é roky)                                                                        | l .                                           |               |              |             |
|                                                                      |                                 | Funkce                                                       |                                                             |                                      |                                     | Ce                                                               | kem odpracován                                                                              | no hodin                                                                       |                                               |               |              |             |
|                                                                      | Dru                             | uh činnosti                                                  |                                                             |                                      |                                     |                                                                  | Honorář za hodir                                                                            | nu (Kč)                                                                        |                                               | $= \setminus$ |              |             |
|                                                                      | Dosažen                         | ié vzdělání                                                  | SS                                                          | *                                    |                                     |                                                                  | Požadovaná dotac                                                                            | ce (Kč)                                                                        |                                               |               |              |             |
|                                                                      |                                 |                                                              |                                                             |                                      |                                     |                                                                  |                                                                                             |                                                                                |                                               |               | \ N          |             |
| PČ/HP                                                                | P                               |                                                              |                                                             |                                      |                                     | √ložit <sub>⊜</sub>                                              |                                                                                             |                                                                                |                                               |               | n na mz      | 0 Kč        |
| PČ/HP<br>Jméno,<br>Funkce                                            | ývazek                          | Dosažené<br>vzdělání,<br>praxe<br>(let)                      | Platová<br>třída                                            | Další<br>složky<br>mzdy<br>(Kč)      | Mzda za<br>1 měsíc<br>(Kč)          | Vložit<br>Počet mzda<br>měsíců (Kč)                              | Odvody<br>na SP a<br>ZP (Kč) odv                                                            | žadovaná<br>tace bez<br>vodů (Kč)                                              | Požadovana<br>dotace na<br>odvody (Kč         | á             | celkem na mz | 50 000 Kč!  |
| PČ/HP<br>Jméno,<br>Funkce<br>Sámova<br>3, Praha<br>10                | Úvazek<br>1.00                  | Dosažené<br>vzdělání,<br>praxe<br>(let)<br>VŠ, 10            | Platová<br>třída<br>11                                      | Další<br>složky<br>mzdy<br>(Kč)      | Mzda za<br>1 měsíc<br>(Kč)<br>17190 | Vložit<br>Počet mzda<br>měsíců celkem<br>(Kč)<br>12 205280       | Odvody<br>na SP a<br>ZP (Kč) odv<br>70135 1000                                              | žadovaná<br>tace bez<br>vodů (Kč)<br>00                                        | Požadovana<br>dotace na<br>odvody (Kč<br>3400 | á<br>0        | Celkem na mz | 250 000 Kči |
| PČ/HP<br>Jméno,<br>Funkce<br>a<br>Sámova<br>3, Praha<br>10<br>Nová D | ývazek<br>1.00<br>DPČ/HPP       | Dosažené<br>vzdělání,<br>praxe<br>(let)<br>VŠ, 10            | Platová<br>třída<br>11                                      | Další<br>složky<br>mzdy<br>(Kč)      | Mzda za<br>1 měsíc<br>(Kč)<br>17190 | Vložit<br>Počet mzda<br>měsíců celkem<br>(Kč)<br>12 205280       | Odvody<br>na SP a<br>ZP (Kč) odv<br>70135 1000                                              | žadovaná<br>tace bez<br>vodů (Kč)<br>00                                        | Požadovana<br>dotace na<br>odvody (Kč<br>3400 | á             | Celkem na mz | 250 000 Kč  |
| PČ/HP<br>Jméno,<br>Funkce<br>Sámova<br>3, Praha<br>10<br>Nová D      | Vyazek<br>1.00<br>DPČ/HPP       | Dosažené<br>vzdělání,<br>praxe<br>(let)<br>VŠ, 10            | Platová<br>třída<br>11<br>Typ                               | Dalží<br>složky<br>mzdy<br>(Kč)<br>0 | Mzda za<br>1 měsíc<br>(Kč)<br>17190 | Vložit-<br>Počet Hrubá<br>měsíců celkem<br>(Kč)<br>12 206280     | Odvody<br>na SP a<br>ZP (Kč) odv<br>70135 1000<br>Dosažené v                                | žadovaná<br>tace bez<br>vodů (Kč)<br>00<br>rzdělání                            | Požadovani<br>dotace na<br>odvody (Kč<br>3400 |               | Celkem na mz | 250 000 Kč! |
| PČ/HP<br>Jméno,<br>Funkce<br>a<br>Sámova<br>3, Praha<br>10<br>Nová D | P<br>Úvazek<br>1.00<br>DPČ/HPP  | Dosažené<br>vzdělání,<br>praxe<br>(let)<br>VŠ, 10<br>Jméno a | Platová<br>třída<br>11<br>Typ  -                            | Další<br>složky<br>mzdy<br>(Kč)<br>0 | Mzda za<br>1 měsic<br>(Kč)<br>17190 | Vložit<br>Počet mzda<br>oelkem<br>(Kč)<br>12 206280<br>Délka odl | Odvody<br>na SP a<br>ZP (Kč) odv<br>70135 1000<br>Dosažené v<br>porné praxe (celé           | žadovaná<br>tace bez<br>vodů (Kč)<br>00<br>rzdělání<br>é roky)                 | Požadovaná<br>dotace na<br>odvody (Kč<br>3400 |               | Celkem na mz | 250 000 Kč! |
| PČ/HP<br>Jméno,<br>Funkce<br>a<br>Sámova<br>3. Praha<br>10<br>Nová D | PP<br>Úvazek<br>1.00<br>DPČ/HPP | Dosažené<br>vzdělání,<br>praxe<br>(let)<br>VŠ, 10<br>Jméno a | Platová<br>třída<br>11<br>Typ F<br>příjmení Funkce esetinné | Další<br>složky<br>mzdy<br>(Kč)<br>0 | Mzda za<br>1 měsíc<br>(Kč)<br>17190 | Vložit<br>Počet mzda<br>celkem<br>(Kč)<br>12 206280<br>Délka odl | Odvody<br>na SP a<br>ZP (Kč) odv<br>70135 1000<br>Dosažené v<br>porné praxe (celé<br>Platov | žadovaná<br>tace bez<br>vodů (Kč)<br>00<br>rzdělání<br>é roky) [<br>vá třída [ | Požadovana<br>dotace na<br>odvody (Kč<br>3400 |               | Celkem na mz | 250 000 Kči |

## Žádost 5 – neinvestiční náklady

### Neinvestiční náklady

Projekty = Upravit projekt 0001/PRV/PP/2010 = Neimestichi näklady

V tomto formuláři nezadáváte osobní náklady. Ty vzniknou jako součet jednotlivých DPP, DPČ a HPP, které jste vyplnili v samostatném formuláři.

U položek, ve kterých vznikají náklady, je nutné tyto náklady slovné konkretizovat v poli "slovní komentář".

|                   | Položka                       | Celkové náklady (Kč) | Požadovaná dotace (Kč) | Slovní komentář     |
|-------------------|-------------------------------|----------------------|------------------------|---------------------|
|                   | Potraviny                     | 0                    | MŠMT nehradí           |                     |
|                   | Kancelářské potřeby           | 15000                | 0                      | papíry tužky z ÚP   |
|                   | vybavení (DDHM)               | 5000                 | 2000                   | pracovní pomůdky -  |
| Provozní          | Pohonné hmoty                 | 0                    | 0                      |                     |
| 110002111         | Ostatní nemateriálové náklady | 0                    | 0                      |                     |
|                   | Elektřina                     | 0                    | MŠMT nehradí           |                     |
|                   | Plyn                          | 0                    | MŠMT nehradí N         | a některé           |
|                   | Vodné                         | 0                    | MŠMT nehradí           | či i t              |
|                   | Jiné energie                  | 0                    | MŠMT nehradí           | SMT nepřispív       |
|                   | Opravy a udržování budov      | 0                    | MŠMT nehradí           | více v Metodic      |
|                   | Opravy a udržování aut        | 0                    | MŠMT nehradí           |                     |
|                   | Ostatní opravy a udržování    | 0                    | MŠMT nehradí           |                     |
|                   | Cestovné zaměstnanců          | 0                    | 0                      |                     |
|                   | Cestovné klientů              | 0                    | 0                      |                     |
|                   | Telefony                      | 0                    | 0                      |                     |
|                   | Poštovné                      | 0                    | 0                      |                     |
|                   | Internet                      | 0                    | 0                      |                     |
|                   | Nájemné                       | 0                    | 0                      |                     |
|                   | Právní a ekonomické služby    | 0                    | 0                      |                     |
|                   | Školení a vzdělávání          | 15000                | 8000                   | 7 x seminář pro ohr |
|                   | Pořízení DDNM do 60 tis. Kč   | 0                    | 0                      |                     |
|                   | Jiné ostatní služby           | 0                    | 0                      |                     |
|                   | Jiné provozní náklady         | 0                    | 0                      |                     |
|                   | Jiné provozní náklady         | 0                    | 0                      |                     |
|                   | Jiné provozní náklady         | 0                    | 0                      |                     |
| Mzdové a sociální | Ostatní mzdové náklady        | 0                    | 0                      |                     |
|                   | Ostatní sociální náklady      | 0                    | 0                      |                     |
|                   |                               | Uložit               |                        |                     |
|                   |                               |                      |                        |                     |

## Žádost 6 – zdroje financování

| Zdroje financování<br>rojekty » <u>Upravit projekt 0001/PRV /PP/2010</u> » Zdroje financování | 1. Hodnoty se převedou automaticky<br>z HPP a Neinvestičních nákladů |                     |                                                  |  |  |
|-----------------------------------------------------------------------------------------------|----------------------------------------------------------------------|---------------------|--------------------------------------------------|--|--|
| Položka                                                                                       | Provozní náklav                                                      | Osobní náklady (Kč) |                                                  |  |  |
| RVKPP                                                                                         | 0                                                                    | 0                   | 1 ~                                              |  |  |
| MPSV                                                                                          | 0                                                                    | 0                   | ání                                              |  |  |
| мšмт                                                                                          | 10000                                                                | 20900               |                                                  |  |  |
| MZ                                                                                            | 0                                                                    | 0                   | by<br>anc                                        |  |  |
| MV                                                                                            | 0                                                                    | 0                   | by<br>lina                                       |  |  |
| Ostatní rezorty státní správy                                                                 | 0                                                                    | 0                   | t, a<br>nan<br>je f                              |  |  |
| Kraj                                                                                          | 10000                                                                | 0                   | tak<br>ovr<br>dro                                |  |  |
| Obec                                                                                          | 0                                                                    | 0                   | nit<br>/yrc                                      |  |  |
| Úřady práce                                                                                   | 15000                                                                | 0                   | et <                                             |  |  |
| Fondy zdrav. pojišťoven                                                                       | 0                                                                    | 0                   | a de<br>oče<br>lad                               |  |  |
| Nadace zahraniční i tuzemské                                                                  | 0                                                                    | 0                   | eba<br>iák                                       |  |  |
| Sbirky                                                                                        | 0                                                                    | 0                   | / rc                                             |  |  |
| Sponzorské dary                                                                               | 0                                                                    | 0                   | <ul> <li>je</li> <li>ovj</li> <li>ozr</li> </ul> |  |  |
| Příjmy od klientů                                                                             | 0                                                                    | 0                   | elk.                                             |  |  |
| Prostředky strukturálních fondů EU                                                            | 0                                                                    | 0                   | Zby<br>Pr                                        |  |  |
| Ostatni (konkratiznita)                                                                       | 0                                                                    | 263015              |                                                  |  |  |
| Ostatin (Konkretizujte)                                                                       | Komentář vlastní zdroje organizace                                   |                     | Sobr                                             |  |  |
| Celkové náklady projektu                                                                      | 35000                                                                | 283915              | Ő                                                |  |  |
|                                                                                               | Uložit                                                               |                     |                                                  |  |  |

# Žádost 7 – pobytové a víkendové akce

| <b>C51</b>                                                                                                    |                                                                      |                                                                                            | uživatel 123456                           | 78 odhlási            |
|----------------------------------------------------------------------------------------------------|----------------------------------------------------------------------|--------------------------------------------------------------------------------------------|-------------------------------------------|-----------------------|
|                                                                                                    | Aktuality                                                            | Projekty                                                                                   | Dokumenty                                 | Nastav                |
| bytové a víkendové akce                                                                                                    |                                                                      | _                                                                                          |                                           |                       |
| kty »Upravit projekt 0001/PRV/PK/2010 »Pobytov                                                                                             | é a vikendové akce                                                   |                                                                                            |                                           |                       |
|                                                                                                    |                                                                      |                                                                                            |                                           |                       |
|                                                                                                    | Zatim najsau zadánu žádná akca                                       |                                                                                            |                                           |                       |
|                                                                                                    | Zaum nejsou zadany zadne akce                                        |                                                                                            |                                           |                       |
|                                                                                                    |                                                                      |                                                                                            |                                           |                       |
| Částky ve formuláři vyplňujte jako celá čís                                                                                                | sla, tedy např. "100000", nikoli "100 000,–". Pama                   | atujte na to, že v                                                                         | vplňujete částku v                        | v Kč, ne              |
| Částky ve formuláři vyplňujte jako celá čís<br>sících Kč.                                                                                  | sla, tedy např. "100000", nikoli "100 000,–". Pama                   | atujte na to, že v                                                                         | vyplňujete částku v                       | v <mark>Kč, ne</mark> |
| Částky ve formuláři vyplňujte jako celá čís<br>sících Kč.<br>Nová akce                                                                     | sla, tedy např. "100000", nikoli "100 000,–". Pama                   | atujte na to, že v                                                                         | vyplňujete částku v                       | v <mark>Kč, ne</mark> |
| Částky ve formuláři vyplňujte jako celá čís<br>sících Kč.<br>Nová akce<br>Typ akce                                                         | sla, tedy např. "100000", nikoli "100 000,–". Pama<br>Pro kolik osob | atujte na to, že v<br><b>je pobyt urče</b> r                                               | vyplňujete částku v                       | v <mark>Kč, ne</mark> |
| Částky ve formuláři vyplňujte jako celá čís<br>sících Kč.<br>Nová akce<br>Typ akce<br>Místo konání                                         | Pro kolik osob<br>Určeno pro c                                       | atujte na to, že v<br>je pobyt určen<br>cilovou populac                                    | vyplňujete částku v<br>n<br>ci ne 💌       | v <mark>Kč, ne</mark> |
| Částky ve formuláři vyplňujte jako celá čís<br>sících Kč.<br>Nová akce<br>Typ akce<br>Místo konání<br>Termín konání od                     | Pro kolik osob<br>Určeno pro c<br>Požadova                           | itujte na to, že v<br>je pobyt určen<br>Cilovou populac<br>Iná dotace (Kč                  | vyplňujete částku v<br>n<br>ci ne v       | v <mark>Kč, ne</mark> |
| Částky ve formuláři vyplňujte jako celá čís<br>sících Kč.<br>Nová akce<br>Typ akce<br>Místo konání<br>Termín konání od<br>Termín konání do | Pro kolik osob<br>Určeno pro c<br>Požadova<br>Celkov                 | je pobyt určen<br>je pobyt určen<br>cilovou populac<br>uná dotace (Kč<br>vé náklady (Kč    | n<br>n<br>ci ne<br>)                      | v Kč, ne              |
| Částky ve formuláři vyplňujte jako celá čís<br>sících Kč.<br>Nová akce<br>Typ akce<br>Místo konání<br>Termín konání od<br>Termín konání do | Pro kolik osob<br>Určeno pro c<br>Požadova<br>Celkov                 | atujte na to, že v<br>je pobyt určen<br>cílovou populac<br>má dotace (Kč<br>vé náklady (Kč | vyplňujete částku v<br>n<br>ci ne v<br>c) | v Kč, ne              |

# Žádost 8 – přílohy projektu

|                   | Název souboru       | Název přílohy<br>certifikace | Druh přílohy<br>doklad o právní subjektivitě, žadatele                                                                                                    | Velikost (kB)            |
|-------------------|---------------------|------------------------------|----------------------------------------------------------------------------------------------------|--------------------------|
|                   | eral prange         | CCI ONNOCE                   | source promisubjentine zouclete                                                                                                    | 20,92                    |
|                   | Nahrát nový soubor  | 10                           |                                                                                                    |                          |
| Zvolte a popiste  | Název přilohy       |                              | Soubor Jubory \\Č - (                                                                                                    | doklad.pdf Vybrat        |
| typ přílohy       | Druh přilohy doł    | klad o přidělení IČ          | *                                                                                                    | 2 Zvolto                 |
|                   | J                   |                              | Nabrát soubor                                                                                                    |                          |
|                   |                     |                              | Nama: Soudor                                                                                                    | Vybrat soul              |
|                   | N / Misimumus Balan |                              |                                                                                                    |                          |
|                   | Karmelitská 7       | Otevřít                      |                                                                                                    | 2 🗹 <sup>ed</sup>        |
|                   | 110 12 Prens I      | Oblast hledání:              | 🗁 PDF soubory 🔽                                                                                                    | G 🟚 🗈 🖽 -                |
|                   |                     |                              | Automatické ukládání                                                                                                    | Proces toku dat - v2.pdf |
|                   |                     |                              | 201-0 Moderní didaktické teorie.pdf                                                                                                    | Proces toku dat - v3.pdf |
|                   |                     | Poslední                     | 🛿 13-vyvoj SIPVZ.pdf 📃                                                                                                    | Role_ICT_PL_RM.pdf       |
|                   |                     | dokumenty                    | 20 - uvod do strategie rizeni.pdf                                                                                                    |                          |
|                   |                     |                              | 2008_04_11 Kice-pro-zivot Log_stavba.pdf                                                                                                    |                          |
|                   |                     | Plocha                       | 2008_04_12 - legislativa a ICT.pdf                                                                                                    |                          |
|                   |                     |                              | 2008_04_12 - Moderni_vyuc_metody.pdf                                                                                                    |                          |
|                   |                     |                              | 2008_04_12 - role ict ve skole.par                                                                                                    |                          |
|                   |                     |                              | 2008 04 12 - role lidi.odf                                                                                                    |                          |
|                   |                     | Dekumentir                   | 2008_04_12 - role lidi.pdf<br>2008_04_12 - Zmeny_v_koncepci_vyuky.pdf                                                                                                    |                          |
|                   |                     | Dokumenty                    | 2008_04_12 - role lidi.pdf<br>2008_04_12 - Zmeny_v_koncepci_vyuky.pdf<br>1C - dokad.pdf                                                                                                    |                          |
|                   |                     | Dokumenty                    | 2008_04_12 - role lidi.pdf<br>2008_04_12 - Zmeny_v_koncepci_vyuky.pdf<br>1C - dokład.pdf<br>IS.pdf<br>ORVK - ceznam zkratek a definice pojmô odf                                                    |                          |
|                   |                     | Dokumenty                    | 2008_04_12 - role lidi.pdf<br>2008_04_12 - Zmeny_v_koncepci_vyuky.pdf<br>IC - dokład.pdf<br>IS.pdf<br>OPVK - seznam zkratek a definice pojmů.pdf<br>Proces realizace zakázky prostřednictvím VŘ.pdf |                          |
| 3. Vyberte soubor |                     | Dokumenty<br>Tento počítač   | 2008_04_12 - role lidi.pdf<br>2008_04_12 - Zmeny_v_koncepci_vyuky.pdf<br>TC - doktad.pdf<br>IS.pdf<br>OPVK - seznam zkratek a definice pojmů.pdf<br>Proces realizace zakázky prostřednictvím VŘ.pdf |                          |

## 3. Uzavření a podání projektové žádosti

Projektová žádost se odevzdává v elektronické i písemné verzi:

- a) Finální kontrola projektové žádosti
  - náhled projektu věcná kontrola
  - zdroje financování finanční kontrola
- b) Odevzdání elektronické verze = uzavření projektu
- c) Odevzdání tištěné verze projektu
  - tisk žádosti ze systému (je identická s elektronickou verzí)
  - zaslání (doručení) na MŠMT

## Žádost 9 – náhled projektu 1

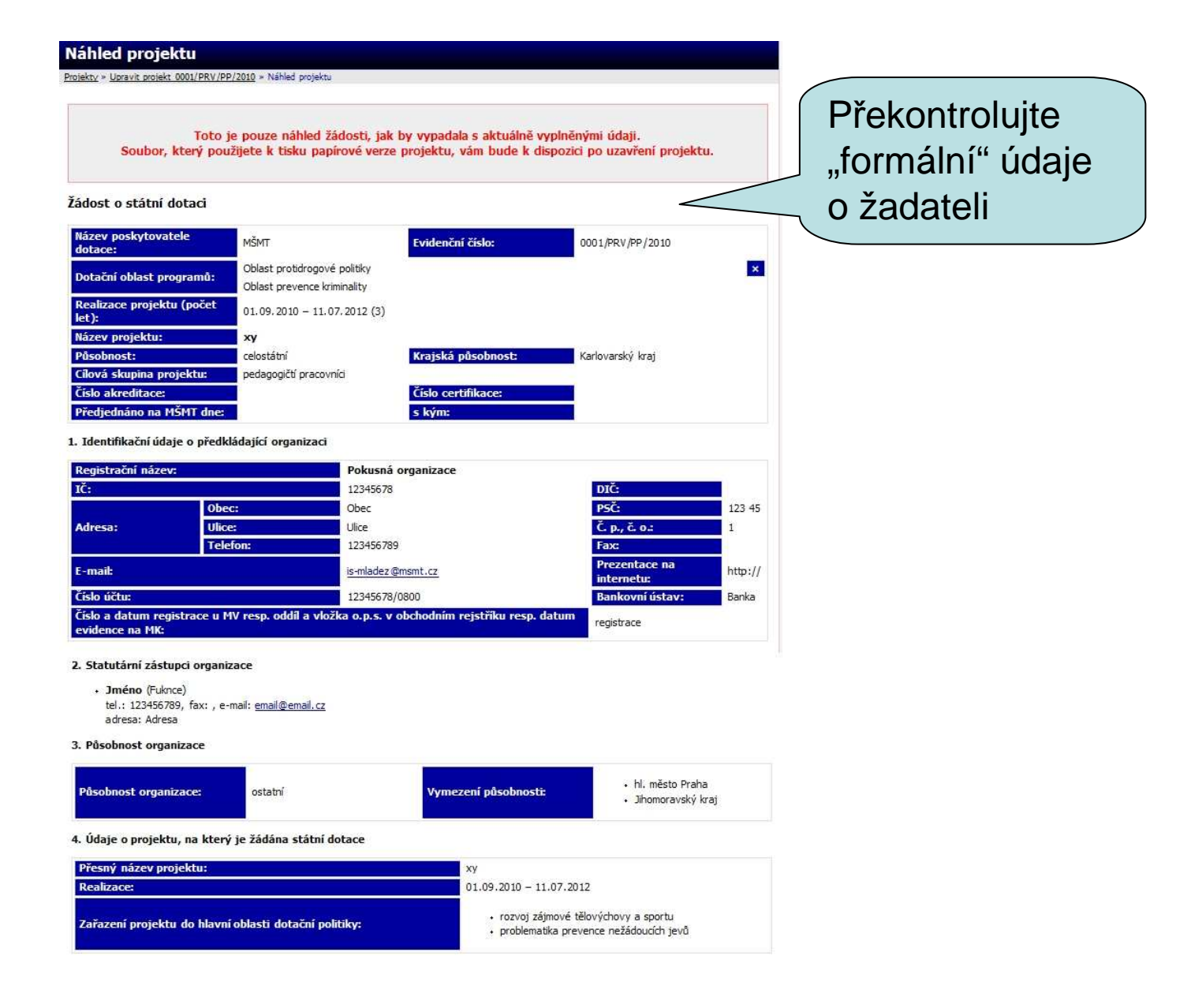

## Žádost 9 – náhled projektu 2

#### Popis projektu

Hlavním cílem 2 letého projektu je připravit a realizovat cyklus vzdělávacích seminářů pro pedagogické pracovníky o antifeminismu z pohledu ochrany a práv menšin....globální cíle projektu

#### Popis jednotlivých částí projektu

Projekt bude obsahovat tyto části:

1. Analýza aktulního stavu společenských podmínek mužů

2. Tvorba vzdělávcích programů k výuce technik a metod zmírnění potlačování práv mužské menšiny

3. Uspořádání cyklu 7 seminářů vždy pro 2 kraje současně

#### Zdůvodnění projektu

V ČR nastartovalo "ministerstvo menšin" rozsáhlou kampaň podporující veškeré aktivity směřující k prosazování plného dodržování práv menšin. Za menšiny jsou považovány všechny skupiny obyvatel, které sdílí společný prostor s většinou. Dle ČSÚ je v ČR méně mužů než žen, tedy tvoří v rámci republiky menšinu.

#### Přepokládaný přínos projektu

1. Sada vzdělávacích programů s praktickými metodami práce s menšinami

2. Cyklus osvětových seminářů

3. Elektronický občasník pro menšiny

#### Materiální zajištění projektu

#### 2010

kancelářské potřeby pro propagaci

internet a lidé ke tvorbě programů

lektoři pro semináře

2011

#### Personální zajištění projektu

Řídicí tým projektu (manažer, ekonom, metodik) Realizační tým (metodik, lektoři) Podpůrný tým (administrativní pracovník, programátor, grafik)

#### Harmonogram realizace projektu

#### 2010

1.- 3. Analýza aktuálního stavu
 4. - 8. Tvorba vzdělávacích programů
 9. - 12. Cyklus seminářů
 2011

Překontrolujte "věcnou" (obsahovou) část projektu

# Žádost 9 – náhled projektu 3

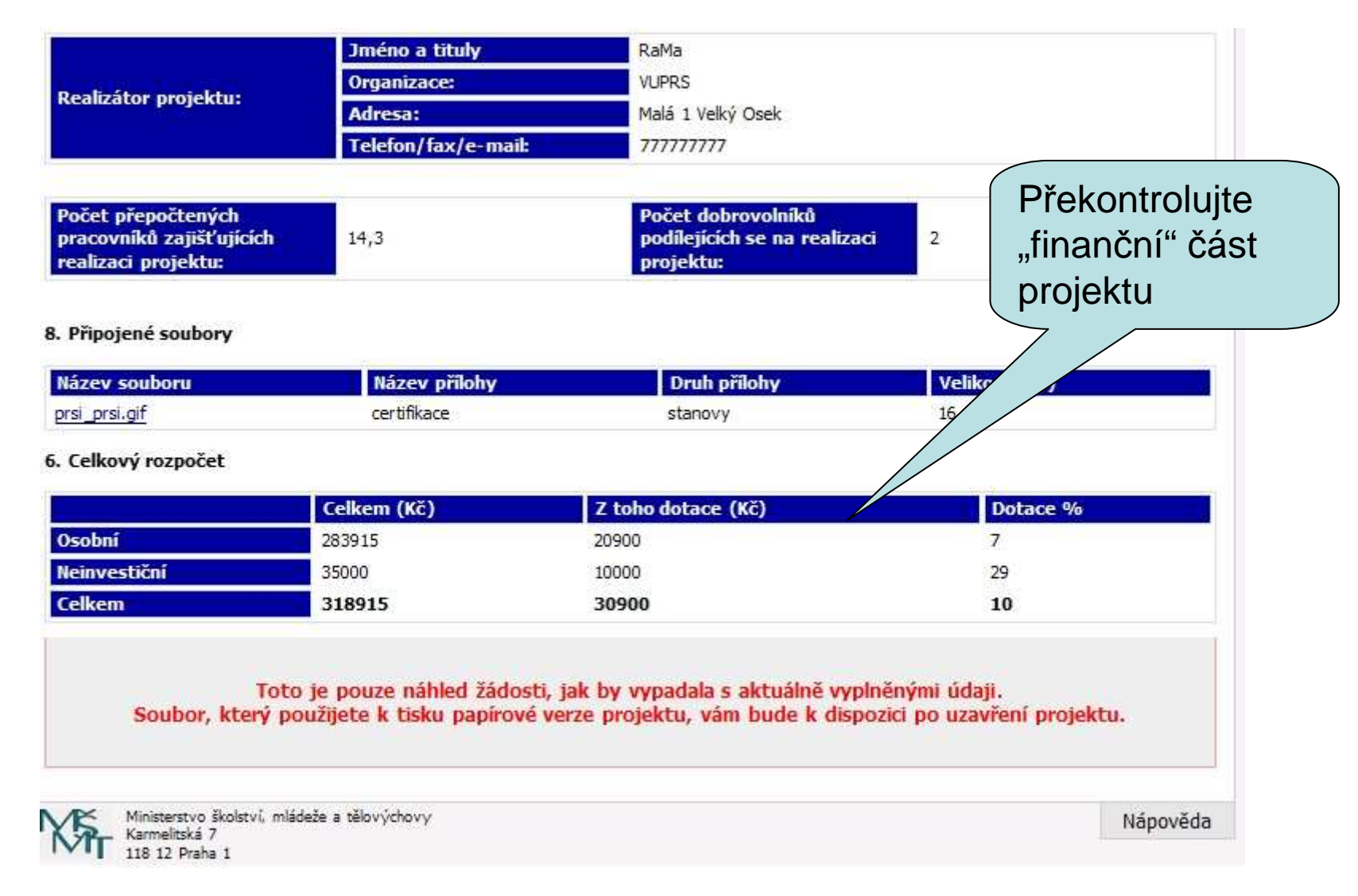

## Žádost 10 – uzavření projektu

### Upravit projekt 0001/PRV/PP/2010

Projekty > Upravit projekt 0001/PRV/PP/2010

Vše by mělo být "zelené"…

### xy 0001/PRV/PP/2010

### 😋 Základní údaje o projektu.

název projektu, realizace, zařazení projektu, ... (údaje, které jste vyplnili v minulém kroce – při zakládání projektu v systému)

### 😋 Základní idea a stručný obsah projektu.

popis projektu, popis jeho jednotlivých částí, zdůvodnění, předpokládaný přínos

### CDPP, DPČ a HPP

seznam dohod o provedení práce, pracovní činnosti a hlavních pracovních poměrů

### Neinvestiční náklady. rozpočet neinvestičních nákladů a požadovaná dotace

CZdroje financování. rozpočet projektu podle zdrojů

### Pobytové a víkendové akce.

seznam pobytových a víkendových akcí a náklady na ně

### Personální zajištění projektu.

Pomocí tlačítka nahoře si můžete kdykoli nechat zobrazit náhled žádosti s aktuálně vyplněnými údaji.

Zobrazit náhled projektu

V seznamu vlevo jsou odkazy na formuláře jednotlivých části projektu. Pokud má položka červenou odrážku s křížkem 🍪, není vyplněná, pokud zelenou 🌍, je v pořádku vyplněná. Pokud je položka nepovinná (poslední položka – Přiložené soubory), má zelenou odrážku bez ohledu na stav jejího zadání.

Projekt nemusíte vyplňovat celý najednou. Jednotlivé části můžete vyplňovat v libovolném pořadí a dokud projekt neuzavřete, můžete kteroukoli jeho část změnit.

Pokud chcete uvést podrobnosti nad rámec údajů požadovaných systémem, můžete je k projektu připojit jako soubor.

Až budou všechny části projektu vyplněné (tzn. všechny odrážky zelené), zobrazí se zcela dole tlačítko, kterým projekt uzavřete.

realizátor/realizátoři projektu, počet pracovníků a dobrovolníků podílejících se na realizaci projektu

### Připojené soubory (1).

k projektu máte možnost připojit libovolné množství souborů; jednotlivé soubory nesmí být větší než 10 MB

### Uzavření projektu

Všechny povinné části projektu jsou vyplněny. Kliknutím na tlačítko níže máte možnost projekt uzavřít. Po uzavření projektu se vygeneruje žádost pro tisk (tu použijete k vytvoření písemné kopie projektu), a projekt bude v systému evidován jako závazně podaný.

Údaje v systému musí souhlasit s údaji v zaslané dokumentaci.

Uzavřít projekt

...teprve pak půjde Uzavřít projekt

## Závěr

- Pokud jste dosud nezkusili realizovat projekt začněte.
- Elektronický systém vám pomůže, ale projektovou žádost za vás nevytvoří.
- Při přípravě projektu
  - nejprve
    - formulujte a diskutujte vaše věcné záměry,
    - rozpracovávejte je do cílů a činností,
    - posléze do projektových fiší s měřitelnými výstupy
    - zpracujte projektovou žádost podle pokynů v Metodice
  - dbejte na odbornou úroveň projektu, znalost stavu řešené problematiky, ujasněnost a propracovanost návrhu,
  - nezanedbejte formální požadavky.
- Budujte si dobré jméno organizace
  - zajistěte si kvalitní personálu (lidské zdroje),
  - pracujte systematicky a dlouhodobě,
  - zhodnoťte projekt a publikujte závěrečnou zprávu
  - sbírejte kladné reference
- Žádná organizace není 100% úspěšná
  - ani při schvalování,
  - ani při realizaci …

Děkuji za pozornost. Případné dotazy rádi zodpovíme...